Ubuntu Manually Mount Cdrom Vmware
>>>CLICK HERE<<<

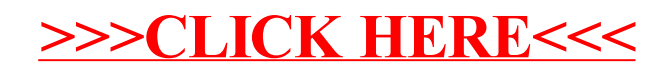